## HOW TO SETUP NOTIFICATION ON DMSS APP

STEP 1. OPEN APP

## STEP 2. SELECT THE ICON

. . .

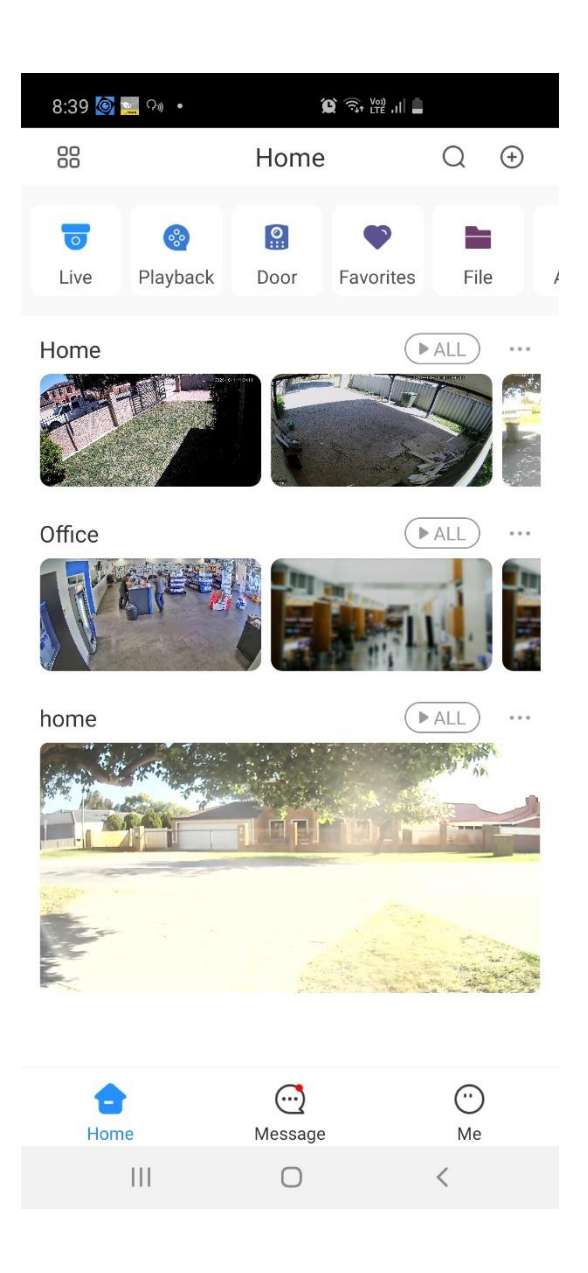

### STEP 3. SELECT DEVICE DETAILS

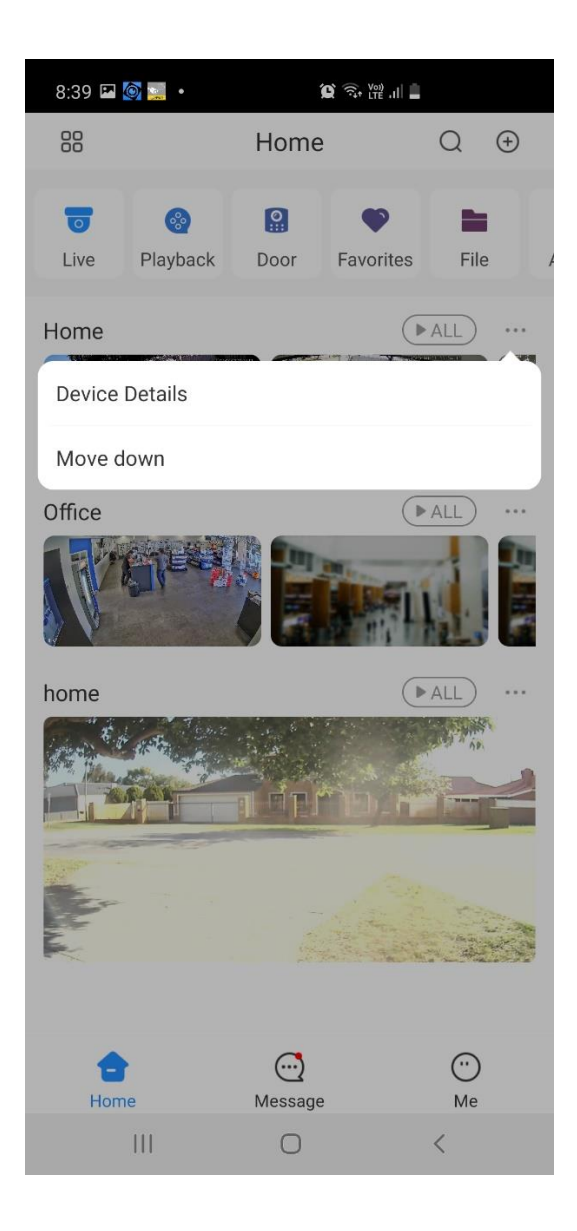

## STEP 4. SELECT NOTIFICATION

| 8:39 🌻 🖾 💽 🔹         |        | <u>i</u> |   |
|----------------------|--------|----------|---|
| <                    | Home   |          |   |
| Device Configuration |        | Home     | > |
| Notification         |        |          | > |
| Stream Setting       |        |          | > |
| Remote Configuration | n      |          | > |
| Alarm Output         |        |          | > |
| Other Parameters     |        |          | > |
|                      |        |          |   |
|                      |        |          |   |
|                      |        |          |   |
|                      |        |          |   |
|                      |        |          |   |
|                      |        |          |   |
|                      | Delete |          |   |
| 111                  | 0      | <        |   |

#### STEP 5. SELECT AI ANALYSIS

| 8:39 🖾 🍨 🔯 🔹         | You)<br>LTE | 4 <sup>G</sup> ,III <b>■</b> |            |
|----------------------|-------------|------------------------------|------------|
| <                    | Home        | 5                            | Save       |
| Home                 |             |                              | $\bigcirc$ |
| Period Settings      |             | 00:00-23:59                  | >          |
| Motion Detect        |             |                              | >          |
| Cam Masking          |             |                              | >          |
| Defocus              |             |                              | >          |
| Face Alarm           |             |                              | >          |
| License Plate Recogi | nition      |                              | >          |
| AI Analysis          |             | 32                           | >          |
| Stereo Vision        |             |                              | >          |
| Thermal Alarm        |             |                              | >          |
| Audio Alarm          |             |                              | >          |
| Local Alarm          |             |                              | >          |
| Disk Alarm           |             |                              | >          |
| Voltage Test         |             |                              | >          |
| 111                  | Ο           | <                            |            |

## STEP 6. SELECT THE TYPE OF AI ANALYTICS YOU ARE USING

| 10:59 🖾 🎯 🐥 🔹       | Voi)   | <sup>ig</sup> .ıll ₿ |            |
|---------------------|--------|----------------------|------------|
| <                   | Home   | 5                    | Save       |
| Home                |        |                      | $\bigcirc$ |
| Period Settings     |        | 00:00-23:59          | >          |
| Motion Detect       |        |                      | >          |
| Cam Masking         |        |                      | >          |
| Defocus             |        |                      | >          |
| Face Alarm          |        |                      | >          |
| License Plate Recog | nition |                      | >          |
| AI Analysis         |        | 32                   | >          |
| Stereo Vision       |        |                      | >          |
| Thermal Alarm       |        |                      | >          |
| Audio Alarm         |        |                      | >          |
| Local Alarm         |        |                      | >          |
| Disk Alarm          |        |                      | >          |
| Voltage Test        |        |                      | >          |
|                     | 0      | <                    |            |

## STEP 7. SELECT THE CAMERA YOU WISH TO RECIVEVE NOTIFICATIONS FOR.

| 10:59 🞯 뵦 🛃 🔹 | Û <sup>Von)</sup> 4G ,ıl | 1 Ø        |
|---------------|--------------------------|------------|
| <             | Tripwire Alarm           | Cancel All |
| IPC           |                          | 0          |
| Garage        |                          | 0          |
| Gate Entry    |                          | 0          |
| Back Yard     |                          | 0          |
| CAM 5         |                          | 0          |
| CAM 6         |                          | 0          |
| CAM 7         |                          | 0          |
| CAM 8         |                          | 0          |
| CAM 9         |                          | 0          |
| CAM 10        |                          | 0          |
| CAM 11        |                          | 0          |
| CAM 12        |                          | 0          |
| CAM 13        |                          | 0          |
| CAM 14        |                          | 0          |
| III           | 0                        | <          |

# STEP 8. ONCE YOU HAVE SELECTED YOUR CAMERAS CLICK THE THE MAIN NOTIFICATION PAGE.

ICON UNTIL YOU REACH

<

| 10:59 🞯 뵦 🗟 • |                |            |
|---------------|----------------|------------|
| <             | Tripwire Alarm | Cancel All |
| IPC           |                | 0          |
| Garage        |                | 0          |
| Gate Entry    |                | 0          |
| Back Yard     |                | 0          |
| CAM 5         |                | 0          |
| CAM 6         |                | 0          |
| CAM 7         |                | 0          |
| CAM 8         |                | $\bigcirc$ |
| CAM 9         |                | $\bigcirc$ |
| CAM 10        |                | 0          |
| CAM 11        |                | 0          |
| CAM 12        |                | 0          |
| CAM 13        |                | 0          |
| CAM 14        |                | $\bigcirc$ |
| 111           | 0              | <          |

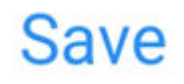

STEP 9. CLICK THE

Save ICON. YOU WILL NOW RECEIVE NOTIFICATIONS

| 10:59 🗳 🙆 🔶 🔹        | <b>©</b> Vo))<br>LTE | 4 <sup>G</sup> ,ıll <b>Ö</b> |     |
|----------------------|----------------------|------------------------------|-----|
| <                    | Home                 | Sa                           | ave |
| Home                 |                      |                              |     |
| Period Settings      |                      | 00:00-23:59                  | >   |
| Motion Detect        |                      |                              | >   |
| Cam Masking          |                      |                              | >   |
| Defocus              |                      |                              | >   |
| Face Alarm           |                      |                              | >   |
| License Plate Recogr | nition               |                              | >   |
| AI Analysis          |                      | 32                           | >   |
| Stereo Vision        |                      |                              | >   |
| Thermal Alarm        |                      |                              | >   |
| Audio Alarm          |                      |                              | >   |
| Local Alarm          |                      |                              | >   |
| Disk Alarm           |                      |                              | >   |
| Voltage Test         |                      |                              | >   |
| III                  | 0                    | <                            |     |
|                      |                      |                              |     |